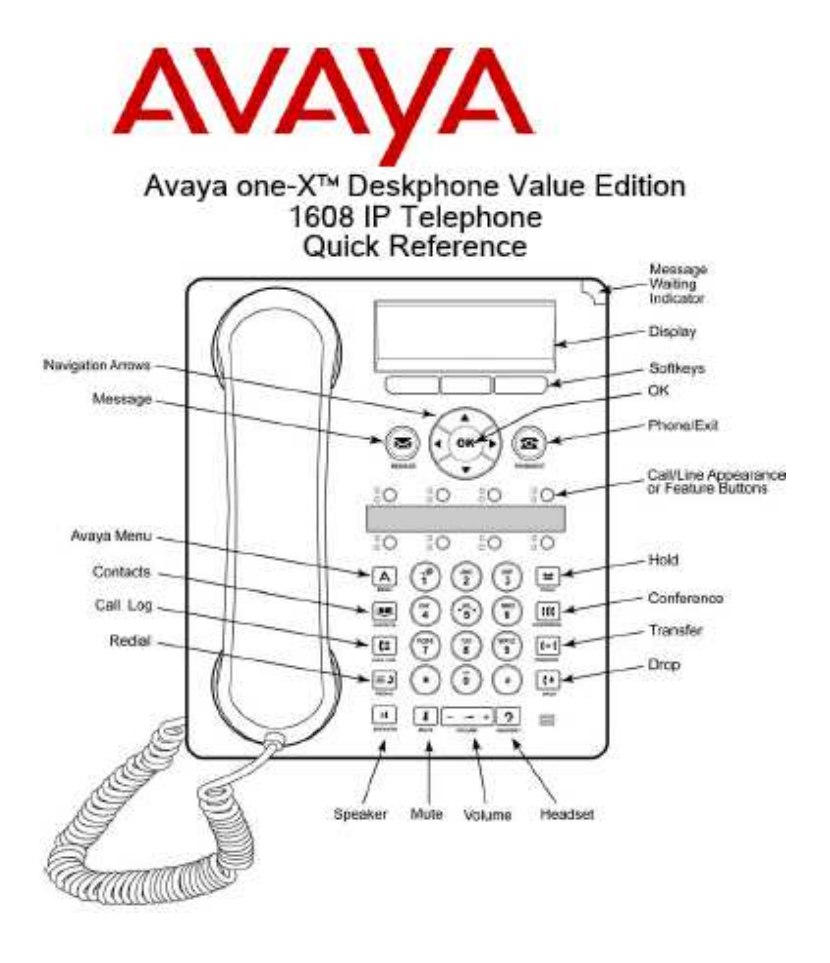

# NÁVOD K POUŽITÍ

#### Výrobce

Avaya Inc. 11900 North Pecos St. Denver, Colorado, USA www.avaya.com

#### Zastoupení výrobce

Pro Českou republiku Avaya Czech Republic, s.r.o Sokolovská 28 / 79 186 00 Praha 8

## Kontrolky LED

| Tabulka 1. LEDky u        | tlačítek Call/Line Appearance                                  |
|---------------------------|----------------------------------------------------------------|
| LED                       | Description                                                    |
| Svítí zeleně              | Call/line appearance je aktivní.                               |
| Pomalu zeleně bliká       | Call/line appearance vyzvání.                                  |
| Rychle zeleně bliká       | Call/line appearance je přidržen.                              |
| Velmi rychle zeleně bliká | Právě probíha konference nebo je aktivní přesměrování.         |
| Svítí červeně             | Call/line appearance je vybrán a bude použit, jakmile zavěsíte |
| Off                       | Call/line appearance je dostupný.                              |
|                           |                                                                |

#### Tabulka 2. LEDky pro tlačítka funkcí

| LED                  | Description                                                               |
|----------------------|---------------------------------------------------------------------------|
| Svítí zeleně         | Funkce je aktivní.                                                        |
| Bliká zeleně         | Funkce je očekávaná (požadavek je zpracován, ale není okamžitě dostupný). |
| Bliká červeně<br>Off | Funkce je zobrazena na displeji telefonu.<br>Funkce není aktivní.         |

## Posunování a Navigace

Navigační ikona, která se objeví na displeji telefonu, indikuje, že můžete použít posunování k další nabídce nebo informacím. Použijte šipky nahoru a dolů pro listování seznamem. Použijte šipku doprava a doleva pro přechod na další nabídku nebo k posunu vlevo a vpravo při zadávání textu. Jakmile se posunete na linku na displeji, je tímto vybrána.

Štítky u softkev tlačítek se mění v závislosti na dostupné nabídce pro vybranou linku. OK tlačítko je zkrácený povel pro předdefinované akce. Například, když vyberete nějaký kontakt ze seznamu, zmáčknutím OK tlačítka provedete volání této osobě

# Přijetí a uskutečnění volání

#### Přijetí hovoru

Příchozí volání můžete přijmout několika způsoby:

- pokud zrovna nevoláte, stačí zvednout sluchátko nebo zmáčknout tlačítko call/line appearance (u kterého bliká LEDka zeleně). Další z možností je použití softkey tlačítko (pokud je k němu přidělena funkce Answer) nebo zmáčkněte tlačítko Speaker, pokud chcete využít reproduktor telefonu. Pokud používáte náhlavní soupravu, zmáčkněte tlačítko Headset, jestliže používáte bezdrátovou náhlavní soupravu, použijte tlačítko ON.
- Pokud přijde druhý hovor, zmáčkněte tlačítko call/line appearance (u kterého bliká LEDka • zeleně) nebo zmáčkněte softkey s funkcí Answer.

#### Provedení volání

1. Zvedněte sluchátko nebo zmáčkněte tlačítko Speaker, Headset, tlačítko pro dostupný trunk nebo tlačítko OK, pokud je volné tlačítko call/line appearance.

2. Vytočte číslo, které chcete volat. Přidržení volání

1. Zmáčkněte tlačítko Hold pro přidržení právě probíhajícího volání.

2. Pro návrat k hovoru můžete udělat jednu z následujících věcí:

- Pokud je přidrženo více jak jedno volání, zmáčkněte příslušné tlačítko call/line appearance nebo vyberte příslušné volání a zmáčkněte softkev Resume nebo tlačítko OK.
- Pokud je přidrženo jedno volání, zmáčkněte tlačítko Hold, tlačítko call/line appearance nebo zmáčkněte softkey Resume, popřípadě tlačítko OK.

#### Přenesení hovoru

1. Jestliže chcete předat další volání, než které právě uskutečňujete někomu jinému, zmáčkněte tlačítko call/line appearance náležející hovoru, který chcete přenést. 2. Zmáčkněte tlačítko Transfer.

3. Vytočte telefonní číslo nebo zavolejte osobě ze seznamu kontaktů nebo zavolejte osobě z call logu.

4. Zmáčkněte tlačítko Transfer nebo softkey s funkcí Complete.

## Konference

#### Vvtvoření Konferenčního hovoru

- 1. Pokud máte aktivní hovor, zmáčkněte tlačítko Conference.
- 2. Vytočte telefonní číslo nebo zavoleite osobu ze seznamu kontaktů nebo z call logu.
- 3. Zmáčkněte tlačítko Conference nebo softkey Join pro přidání účastníka do konference.

#### Přidání přidrženého hovoru do konference

- 1. Z telefonního displeje vyberte aktivní konferenční hovor.
- 2. Zmáčkněte tlačítko konference.
- 3. Potom udělejte jednu z následujících věcí:
- Zmáčkněte tlačítko call/line appearance připadající přidrženému volání. . .
- Nalezněte přidržené volání a zmáčkněte softkev s funkcí Resume.
- 4. Zmáčkněte softkev s funkcí Join nebo tlačítko Conference pro přidání účastníka do konference.

Odebrání naposled přidaného účastníka z konference

Dokud je aktivní konferenční hovor. zmáčkněte tlačítko Drop.

## Rozšířené telefonní funkce

Množství dostupných funkcí závisí na tom, kolik jich bylo zpřístupněno u Vašeho telefonu administrátorem. Několik nejčastěji využívaných pokročilých funkcí je vysvětleno níže. Více informací o všech dalších pokročilých funkcích získáte od Vašeho administrátora systému.

#### Přesměrování volání

1. Zmáčkněte tlačítko funkce CFrwd.

- Uslyšíte vytáčecí tón, který Vás vyzývá k zadání čísla, na které má být volání přesměrováno.
- 2. Vytočte toto číslo. Po zadání uslyšíte potvrzovací tón.
- 3. Pro vypnutí přesměrování zmáčkněte tlačítko CFrwd.

#### Send all calls

1. Zmáčkněte funkční tlačítko SAC k odeslání všech volání na zvolené místo (ijné číslo. hlasová schránka apod.)

- 2. K vypnutí této funkce zmáčkněte opět tlačítko SAC.
- Volání na účastníka z korporátního adresáře
  - 1. Zmáčkněte funkční tlačítko Directory.
  - 2. Použijte telefonní klávesnici pro vyhláskování příjmení účastníka, kterého chcete zavolat.
  - 3. Zmáčkněte funkční tlačítko Next pro zobrazení dalších jmen z adresáře (pokud to potřebujete).
  - 4. Zmáčkněte funkční tlačítko Make Call, jakmile naleznete jméno, které potřebujete.

5. K výstupu z adresáře zmáčkněte tlačítko Phone/Exit nebo softkev tlačítko s funkcí Exit.

## Kontakty

- Volání účastníka ze seznamu kontaktů
  - 1. Zmáčkněte tlačítko Contacts.
  - 2. Pro nalezení účastníka nebo čísla, které chcete volat, se můžete posunovat nahoru či dolu seznamem.
  - 3. Zmáčkněte tlačítko OK nebo softkev Call.

#### Přidání kontaktu

- 1. Zmáčkněte tlačítko Contacts.
- 2. Zmáčkněte softkev More.
- 3. Zmáčkněte softkev New.
- 4. Za použití telefonní klávesnice zadeite iméno. Pro zadání dlaších údajů použite také tel. klávesnici:
  - a. Opakovaně mačkejte číslo, které odpovídá zvolenému písmenu a to tak dlouho,
  - dokud se neobjeví na dipleji telefonu.
  - b. Počkejte, pokud se další písmeno nachází pod stejným číslem.
  - c. K zadání mezery zmáčkněte číslo 0.
  - d. Zadeite zbývající písmena a čísla.
  - e. Pro smazání posledního zadání zmáčkněte softkey tlačítko s funkcí Bksp.

5. Zmáčkněte tlačítko OK nebo softkey OK.

- 6. Zadejte telefonní číslo.
- 7. Zmáčkněte softkey Save nebo tlačítko OK.

#### Editování kontaktu

- 1. Zmáčkněte tlačítko Contacts.
- 2. Posuňte se na kontakt, který chcete editovat.
- 3. Zmáčkněte softkey Details.
- 4. Zmáčkněte softkey Edit.
- 5. Posuňte se nahoru či dolů, podle toho, který údaj chcete změnit.
- 6. Pro změnu informací použijte telefonní klávesnici a softkey tlačítka.
- 7. Pro uložení změn zmáčkněte softkey Save nebo tlačítko OK.

## Záznam volání

Volání účastníka pomocí záznamu volání

- 1. Zmáčkněte tlačítko Call Log.
- 2. Posunujte se vlevo nebo vpravo a vyberte seznam, který potřebujete (všechna volání, ztracená, přijatá nebo odchozí volání).
- 3. Posunujte se nahoru nebo dolů seznamem, dokud nenaleznete jméno nebo číslo, které chcete volat.
- 4. Zmáčkněte tlačítko OK nebo softkey s funkcí Call.

Převedení položky ze záznamu volání do kontaktů

- 1. Zmáčkněte tlačítko Call Log.
- 2. Posuňte se na číslo, které chcete přidat do svého seznamu kontaktů.
- 3. Zmáčkněte softkey Details.
- 4. Zmáčkněte softkey +Contact.
- 5. K editaci jména či čísla se posunujte nahoru a dolů a pozměňujte položky, jak potřebujete.
- 6. Zmáčkněte softkey Save nebo tlačítko OK.

### Avaya Menu

Avaya Menu se používá, pokud si chcete upravit a přizpůsobit nastavení telefonu, nakonfigurovat záznamy volání, vybrat jazyk zobrazovaný na displeji, zobrazit nastavení sítě a odlogovat se.

Avaya Menu obsahuje 6 podmenu:

- Screen/Sound zde můžete nastavit osvětlení a kontrast displeje, vybrat vyzvánění, zapnout/vypnout zvukovou odezvu pro tlačítka a zapnout/vypnout zvuk při nějaké chybě.
- Call Settings zde můžete zapnout/vypnout zobrazování délky hovoru, zobrazení upozornění a zobrazení příchozích hovorů. Také je zde nastavení možností pro redial a nastavení zvukové cesty k reproduktoru nebo náhlavní soupravě.
- Applications můžete zde zapnout/vypnout záznam volání pro přemostěná volání, volání přes trunk a trunková volání přijatá někým jiným.
- Advanced Options zde se vybírá jazyk pro zobrazování na displeji, automatická kontrola úrovně hlasitosti sluchátka, náhlavní soupravy a reproduktoru nebo zde můžete vyvolat manuálně obnovu nastavení, pokud máte na file serveru zálohu. Pro další informace kontaktujte svého administrátora.
- Network Information zde je zobrazen sumář parametrů, které se vztahují k síťovému nastavení telefonu (IP parametry a QoS).
- Log Out zde se můžete odlogovat z telefonu, abyste zabránili neautorizovanému použití Vašeho přístroje, když u něj nejste.

#### Změna jazyka

- 1. Zmáčkněte tlačítko A.
- 2. Posuňte se na Advanced Options.
- 3. Zmáčkněte softkey Select nebo tlačítko OK.
- 4. Vyberte Language.
- 5. Zmáčkněte softkey Select nebo tlačítko OK.
- 6. Posunujte se nahoru nebo dolů, dokud nenajdete požadovaný jazyk.
- 7. Zmáčkněte softkey Select nebo tlačítko OK pro změnu na požadovaný jazyk.
- 8. Zmáčkněte tlačítko OK pro potvrzení výběru.